## 1. Kabelgebundene Präsentation am Projektor

- bei Räumen mit Crestron FT-600, Touchpanel in der Tischtank-Klappe: Schalten sie die Medientechnik dort EIN. Sollte das Panel schwarz sein, berühren . sie es einfach kurz. • Bitte schalten sie am Ende ihrer Veranstaltung die wieder AUS. Medientechnik einschalten Raumfunktionen Medientechnik ausschalten Wählen sie auf dem Crestron Touchpanel • auf der Seite "Präsentation" die Quelle auswählen um zu präsentieren gewünschte Quelle aus (HDMI, VGA, Visualizer), um damit auch den Projektor Visualizer einzuschalten. Display dunkel mini DP Cynap Port Zurück zur Hauptseite 101 Medientechnik A ausschalten Präsentation bei Räumen mit Crestron MPC-M5 • 6 01 Tastenfeld: Schalten sie die 0 Medientechnik durch direktes Betätigen einer Taste für die gewünschte Quelle EIN. Die 4te Taste kann in verschiedenen Laboren/CIP-Räumen unterschiedlich belegt oder leer sein, je nach genauer Ausstattung des Raumes. (z.B. mit einem Visualizer oder einem fest angeschlossenen Labor-PC) Bitte schalten sie am Ende ihrer • MPC-M5 CRESTRON Veranstaltung durch längeres Drücken der "Proj. AUS (3sec)" Taste wieder aus. Verbinden sie ihr ODER: Verbinden sie ihr Gerät • mit dem VGA-Kabel aus dem Gerät mit dem HDMI-Kabel aus Tischtank. dem Tischtank. Die Quellenumschaltung erfolgt • Verwenden sie am FT-600 Touchpanel oder • MPC-M5 Tastenfeld. ggf. einen der HDMI-Adapter für USB-C, Mini-DisplayPort oder DisplayPort. In einigen Laboren mit Crestron MPC-M5 Tastenfeld befinden sich die Kabel nicht in einem Tischtank, • weil es kein Dozentenpult gibt. Dort finden sie das Tastenfeld und die Kabel seitlich am Brüstungskanal oder an einer anderen Stelle (Fragen sie ggf. den zuständigen Labormitarbeiter).
  - 1/3

| • | Aktivieren sie den externen Display-<br>Anschluss an ihrem Gerät<br>(z.B. mit Windows-Taste + P).<br>ODER: klappen sie den Visualizer auf,<br>falls sie diesen benutzen möchten. | •                     | OPTIONAL, falls vorhanden:<br>Verbinden sie das LAN-Kabel<br>mit ihrem Gerät, wenn sie nicht<br>das WLAN nutzen möchten.<br>Ihr Gerät muss beim OTH RZ<br>registriert sein! |                                      |
|---|----------------------------------------------------------------------------------------------------|-----------------------|----------------------------------------------------------------------------------------------------|--------------------------------------|
| • | Falls sie einen eigenen <u>HDMI-Adapter</u> haben, und damit kein Projektorbild bekommen, verwenden sie bitte einen der Adapter von dem HDMI-Kabel aus dem Tischtank!            |                       |                                                                                                    |                                      |
| • | Legacy-Anschlüsse: In den Tischtanks gibt<br>Kabel, die als separate Quelle angewählt we<br>benötigt, und sind nur noch aus historischen                                         | es no<br>erden<br>Grü | och zusätzliche DisplayPort und/ode<br>könnten. Im Normalfall werden die<br>nden vorhanden.                                                                                 | r Mini-DisplayPort<br>se Kabel nicht |

## 2. Drahtlose Präsentation über Cynap-Pure

| • | Schalten sie, wie unter 1. beschrieben, am Crestron Tor                                                                                                    | uchpanel oder Tastenfeld die Medientechnik EIN.                                                                                                    |
|---|----------------------------------------------------------------------------------------------------|----------------------------------------------------------------------------------------------------|
| • | Wählen sie auf dem Crestron FT-600<br>Touchpanel in der Tischtank-Klappe oder<br>auf dem MPC-M5 Tastenfeld als Quelle<br>"Cynap" aus.                                | wählen um zu präsentieren.<br>HDMI Visualizer<br>Visualizer<br>mini DP Visualizer                                                                                                    |
| • | Das Standardbild des Cynap-Pure sollte<br>(ggf. nach einer Einschaltzeit) vom<br>Projektor angezeigt werden.                                                         | REG Sonstige Geräte Avez. Acardo wateras: 7 Mit Netzwerk verbinden Ø Mit Netzwerk verbinden Ø Bildschirm freigeben Ø Bildschirm freigeben |
| • | Verbinden sie ihr Gerät drahtlos mit dem<br>"Cynap-Pure-K???" des aktuellen Raumes<br>(z.B. mit Windows-Taste + K).<br>siehe dazu auch das Handout der Servicestelle | CONNECT<br>Searching for wireless display and audio devices<br>Where is my device?                                                                                                    |
|   | Didaktik und Lehre (2_T_Anleitung_Cynap.pdf), sowie das zugehörige Tutorial-Video:                                                                                   | ,∕⊃ Search                                                                                                    |
| • | https://fbim.oth-regensburg.de/media-<br>pdf/2_T_Anleitung_Cynap.pdf                                                                                                 | Generic PnP Monitor                                                                                                    |
| • | https://vimp.oth-regensburg.de/video/Tutorial-<br>Cynap/79a7e8821df060ea2c07ea83ef95fcbe                                                                             | Cynap-Pure-K014<br>Display                                                                                                    |
| • | Apple-Geräte müssen dazu im "HS.R AD" oder<br>"secure.hs-regensburg.de" WLAN sein.                                                                                   | JLab JBuds Air<br>Paired                                                                                                    |
| • | Die 4-stellige PIN zum Verbinden wird<br>im Projektorbild am oberen Rand<br>angezeigt.                                                                               | REGENSBURG                                                                                                    |
| • | Die PIN ändert sich nach einiger Zeit und bei neuen Sitzungen.                                                                                                    | Sonstige Geräte                                                                                                    |
| • | Nun sollte die Displavausgabe ihres Geräts vom Projek                                                                                                    | tor angezeigt werden.                                                                                                    |

## 3. Präsentation mit einem Labor/CIP PC über LAN mit "vSolution Cast"

| • | Schalten sie, wie unter 1. beschrieben, am Crestron Touchpanel oder Tastenfeld die Medientechnik EIN.                                                                                          |  |  |  |  |
|---|----------------------------------------------------------------------------------------------------|--|--|--|--|
| • | Wählen sie auf dem Crestron FT-600<br>Touchpanel in der Tischtank-Klappe oder<br>auf dem MPC-M5 Tastenfeld als Quelle<br>"Cynap" aus.                                                          |  |  |  |  |
| • | Das Standardbild des Cynap-Pure sollte<br>(ggf. nach einer Einschaltzeit) vom<br>Projektor angezeigt werden.                                                                                   |  |  |  |  |
| • | Starten sie "vSolution Cast" vom Windows-Desktop.                                                                                                    |  |  |  |  |
| • | Oder laden sie sich "vSolution Cast" ggf. bei Wolfvision herunter:       Image: https://wolfvision.com/en/support/vsolution-cast       Image: https://wolfvision.com/en/support/vsolution-cast |  |  |  |  |
| • | und starten sie es dann. Das Programm benötigt keine Administratorrechte.                                                                                                    |  |  |  |  |
| • | Die PIN ändert sich nach einiger Zeit und<br>bei neuen Sitzungen.                                                                                                    |  |  |  |  |
| • | "vSolution Cast" wird auf dem Labor/CIP PC am oberen<br>Displayrand ausgeführt.                                                                                                    |  |  |  |  |
| • | Geben sie die IP-Adresse des aktuellen Cynap-Pure ein (1)<br>und klicken sie auf "Search" (2).                                                                                                 |  |  |  |  |
| • | Der Cynap-Pure des aktuellen Raumes sollte gefunden und namentlich angezeigt werden.                                                                                                    |  |  |  |  |
| • | Klicken sie dann auf "Start session" (3).                                                                                                    |  |  |  |  |
| • | Geben sie die aktuelle 4-stellige PIN ein, und klicken sie<br>auf den Haken (4).                                                                                                    |  |  |  |  |
| • | "Auto Search" funktioniert im Campus-LAN aus<br>technischen Gründen NICHT. Die Cynap Geräte können<br>nicht automatisch gefunden werden.                                                       |  |  |  |  |
| • | Aktivieren sie ggf. die Anzeige auf dem jetzt verbundenen virtuellen Display<br>(z.B. mit Windows-Taste + P).                                                                                  |  |  |  |  |
| • | Anschließend sollte die Displayausgabe des Labor/CIP PCs vom Projektor angezeigt werden.                                                                                                    |  |  |  |  |